以下手順を参照し、Outlook 2013の設定を確認してください。 もし設定が以下のものと異なる場合は以下の設定への変更をお願いいたします。

1. Outlook 2013 を起動します。

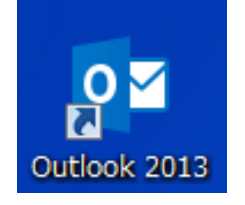

2. [受信トレイ]画面が表示されます。 [ファイル]をクリックします。

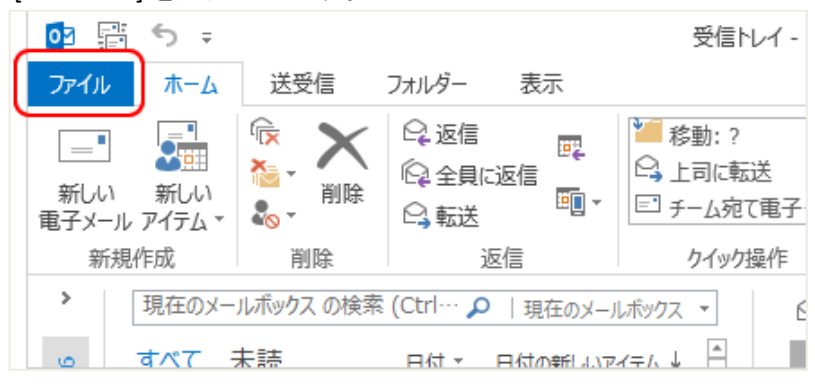

3. [アカウント情報]画面が表示されます。 [アカウント設定]をクリックし、表示されたメニューから[アカウント設定(A)]を選択します。

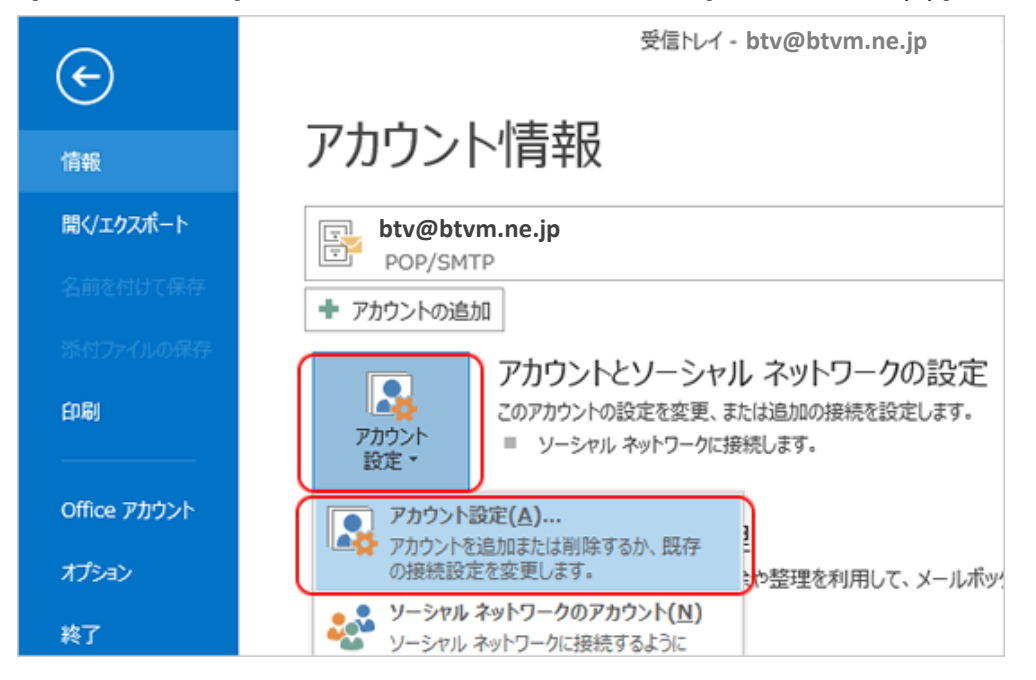

アカウント設定 ] 画面が表示されます。
 設定を確認するアカウントを選択し、[ 変更 ]をクリックします。

|                           | アカウント設定                                                        |
|---------------------------|----------------------------------------------------------------|
| 電子メール アカウント<br>アカウントを追加また | たは削除できます。また、アカウントを選択してその設定を変更できます。                             |
| 電子メール データ ファイ             | ル RSS フィード SharePoint リスト インターネット予定表 公開予定表 アドレス帳               |
| 🧟 新規(N)   投 修             | 珍攘(R) 🚰 変更(A) 🦻 既定に設定(D) 🗙 削除(M) 🔹 👄                           |
| 名前                        | 種類                                                             |
| bty@btym                  | ne in POP/SMTP (送信で使用する設定のアカウント)                               |
| <u> </u>                  |                                                                |
|                           |                                                                |
|                           |                                                                |
|                           |                                                                |
|                           |                                                                |
|                           |                                                                |
|                           |                                                                |
| 選択したアカウントでは、象             | 新しいメッセージを次の場所に配信します:                                           |
| フォルダーの変更(F)               | btv@btvm.ne.jp¥受信トレイ                                           |
|                           | データファイル・C¥Users¥BTV¥Documents¥Outlook ファイル¥Outlook データファイル nst |
|                           |                                                                |
|                           |                                                                |
|                           |                                                                |
|                           | 閉じる(C)                                                         |

6. [アカウントの変更]画面が表示されます。 [詳細設定]をクリックします。

|                                                                                                    | アカウントの                                                                                  | )変更                                                                                            |
|----------------------------------------------------------------------------------------------------|-----------------------------------------------------------------------------------------|------------------------------------------------------------------------------------------------|
| POP と IMAP のアカウント設定<br>お使いのアカウントのメール サー                                                                                                    | (一の設定を入力してください。                                                                         | ×                                                                                              |
| ユーザー情報<br>名前(Y):<br>電子メール アドレス(E):<br>サーバー情報<br>アカウントの理境(A):<br>受信メール サーバー(I):<br>送信メール サーバー(SMTP)(O):<br>メールサーバーへのログオン情報<br>アカウント名(U):<br>パスワード(P): | BTV<br>btv@btvm.ne.jp<br>POP3 v<br>pop.btvm.ne.jp<br>pop.btvm.ne.jp<br>btv<br>********* | <ul> <li>アカウント設定のテスト</li> <li>アカウント設定のテスト(T)</li> <li>         ・         ・         ・</li></ul> |
| <ul> <li>メール サーバーがセキュリティで保<br/>ている場合には、チェック ポックスを</li> </ul>                                                                                         | 漠されたパスワード認証 (SPA) に対応し<br>オンにしてください(Q)                                                  | 【詳細設定(M)                                                                                       |
|                                                                                                    |                                                                                         | < 戻る(B) 次へ(N) > キャンセル                                                                          |

7. [インターネット電子メール設定]画面が表示されますので、[詳細設定]のタブをクリックします。 以下画面の通り、[送信サーバー(SMTP)(O)]が 587 となっているかを確認してください。 25 等、587 以外の場合、587 へ修正してください。

| インターネット電子メール設定                    |    |
|-----------------------------------|----|
| 全般 送信サーバ 詳細設定                     |    |
| サーバーのポート番号                        |    |
| 受信サーバー (POP3)(I): 110 標準設定(D)     |    |
| ── このサーバーは暗号化された接続 (SSL) が必要(E)   |    |
| 送信サーバー (SMTP)(O): 587             |    |
| 使用する暗号化接続の種類(C): なし               |    |
| サーバーのタイムアウト(T)                    |    |
| □□ 短い □□ 長い 1分                    |    |
|                                   |    |
| ▼ サーバーから削除する(R) 14 ● 日後           |    |
| □ [削除済みアイテム] から削除されたら、サーバーから削除(M) |    |
|                                   |    |
|                                   |    |
|                                   |    |
|                                   |    |
| OK キャンセル                          | וכ |
|                                   |    |

 7. [インターネット電子メール設定]画面で[送信サーバー]のタブをクリックします。 以下画面の通り、[送信サーバー(SMTP)は認証が必要(O)]にチェックが入っているかを確認してください。 チェックが入っていない場合はチェックを入れてください。
 [次のアカウントとパスワードでログオンする(L)]にチェックが入っているかを確認してください。 チェックが入っていない場合はチェックを入れ、[アカウント名(N)]にメールアドレスを入力し、 [パスワード(P)]にメールアドレスのパスワードを入力して、[OK]をクリックしてください。

| ſ | インターネット電子メール設定                              |
|---|---------------------------------------------|
|   | 全般 送信サーバー 洋細設定                              |
|   | ☑ 送信サーバー (SMTP) は認証が必要(0)                   |
|   | ◎ 受信メール サーバーと同じ設定を使用する(U)                   |
|   | <ul> <li>次のアカウントとパスワードでログオンする(L)</li> </ul> |
|   | アカウント名(N): btv@btvm.ne.jp                   |
| 1 | パスワード(P): *******                           |
|   |                                             |
|   | ◎ メールを送信する前に受信メール サーバーにログオンする(I)            |
|   |                                             |
|   |                                             |
| 1 |                                             |
| 1 |                                             |
|   |                                             |
|   |                                             |
|   |                                             |
|   | <u>ОК</u> <i>‡</i> туди                     |